## 하나의 IP로 다중 웹사이트 운영하기

Windows 2000의 IIS 5.0에서는 하나의 IP를 이용하여 여러 개의 웹사이트를 운영할 수 있게 해줍니다. 보통 호스트 헤더를 추가/변경 하여 이루어지는데 실제로는 그것보다 좀 더 많은 작업이 필요합니다. 이러한 작업을 살펴 보면,

- DNS에서 각 사이트를 구성
- IIS에서 호스트헤더 추가/변경

DNS에서 각 사이트 구성

DNS를 잡는 것은 쉽고도 어렵습니다. 강좌란을 참고하시면 어떻게 DNS를 구성하는지 배우실 수 있습니다. 아시는 분들은 그냥 부담없이 읽어주시기 바랍니다.

현재 보여드리는 화면에서는 WindowSecurity.NET DNS 콘솔입니다. 물론 ads1이라 가상 DNS 를 잡았습니다.

| J ♣ Console Window Help             |                                                                                                    |                                                                              |                                                                                                    |
|-------------------------------------|----------------------------------------------------------------------------------------------------|------------------------------------------------------------------------------|----------------------------------------------------------------------------------------------------|
| Action ⊻iew   ← →   🔁 📧   🗙 😰 🔂 🔯 😫 |                                                                                                    |                                                                              |                                                                                                    |
| Tree                                | Name                                                                                                    | Туре                                                                         | Data                                                                                                    |
| DNS<br>WINDOWSECURITY               | <ul> <li>(same as parent folder)</li> <li>(same as parent folder)</li> <li>(same as parent folder)</li> <li>(same as parent folder)</li> <li>*</li> <li>ns</li> <li>www</li> </ul> | Start of Authority<br>Name Server<br>Host<br>Mail Exchanger<br>Host<br>Alias | <ul> <li>[8], windowsecurity., admin.</li> <li>ns.windowsecurity.net.</li> <li>10.0.0.2</li> <li>[10] windowsecurity.net.</li> <li>10.0.0.2</li> <li>10.0.0.2</li> <li>windowsecurity.net.</li> </ul> |
|                                     |                                                                                                    |                                                                              |                                                                                                    |

새롭게 운영하려는 사이트도 같은 IP를 가지도록 구성합니다. 여기서는 WindowSecurity2.net이라는 영역을 만듭니다. 아래 그림을 참고하세요.

| Landow Help - B ≥                                                                                                  |                                                                                                    |                                                    |                                                                                           |
|----------------------------------------------------------------------------------------------------|----------------------------------------------------------------------------------------------------|----------------------------------------------------|-------------------------------------------------------------------------------------------|
| Action ⊻iew   ← →   🗈 📧 🗙 😭 🔂 🚱 😫                                                                                  |                                                                                                    |                                                    |                                                                                           |
| Tree                                                                                                    | Name                                                                                                    | Туре                                               | Data                                                                                      |
| DNS<br>WINDOWSECURITY<br>Forward Lookup Zones<br>windowsecurity.net<br>WindowSecurity2.Net<br>Reverse Lookup Zones | <ul> <li>■ (same as parent folder)</li> <li>■ (same as parent folder)</li> <li>■ (same as parent folder)</li> <li>■ (same as parent folder)</li> <li>■ www</li> </ul> | Start of Authority<br>Name Server<br>Host<br>Alias | [1], windowsecurity., admin.<br>ns.windowsecurity.net.<br>10.0.0.2<br>windowsecurity2.net |
|                                                                                                    |                                                                                                    | j                                                  | j                                                                                         |

DNS 구성을 잘 못하신다면 아는 분한테 직접 배우시는 것이 가장 좋습니다. 다시 한번 당부 드리는 거죠.

## IIS에서 호스트 헤더 추가/변경

한 IP에서 여러 개의 사이트를 운영해 줄 수 있도록 IIS에서는 "호스트 헤더"라는 것을 지원합니다. IIS의 등록정보에서 이를 추가/변경/제거 해줄수 있습니다. IIS 콘솔에서 "가 상 사이트"를 선택하여 해당 웹사이트의 정보를 구성해 줍니다. 그러한 후에는 해당 사이 트의 등록정보에서 다음과 같은 부분을 고쳐주면 됩니다.

| Administration Web Site (Stopped) Properties                                                                                                    |  |  |  |  |
|----------------------------------------------------------------------------------------------------|--|--|--|--|
| Documents         Directory Security         HTTP Headers         Custom Errors           Web Site         Operators         Performance         ISAPI Filters         Home Directory |  |  |  |  |
| Web Site Identification                                                                                                    |  |  |  |  |
| Description: Administration Web Site                                                                                                    |  |  |  |  |
| IP Address: [All Unassigned]                                                                                                    |  |  |  |  |
| ICP Port: 7511 SSL Port:                                                                                                    |  |  |  |  |
| Connections         Imited         Imited To:         1,000 connections         Connection Timeout:         900 seconds                                                               |  |  |  |  |
|                                                                                                    |  |  |  |  |
|                                                                                                    |  |  |  |  |
| W3C Extended Log File Format                                                                                                    |  |  |  |  |
|                                                                                                    |  |  |  |  |
| OK Cancel Apply Help                                                                                                    |  |  |  |  |

일단 IP Address 부분을 10.0.0.2로 변경해 주고, Advanced(한글로는 고급) 버튼을 누릅니 다. 그러면 다음과 같은 화면이 나옵니다.

| IP Address               | TCP Port          | Host Heade     | r Name       |  |
|--------------------------|-------------------|----------------|--------------|--|
| 🊰 (All Unassigned)       | 7511              |                |              |  |
|                          |                   |                |              |  |
|                          |                   |                |              |  |
|                          |                   | 1              |              |  |
| <u> </u>                 | <u>Add</u>        | <u>R</u> emove | <u>E</u> dit |  |
| ultiple SSL identities f | or this Web Site- |                |              |  |
|                          |                   |                | SSL Port     |  |
|                          |                   |                |              |  |
|                          |                   |                |              |  |
|                          |                   |                |              |  |
|                          |                   |                |              |  |
|                          |                   |                |              |  |

화면에 보면 모든 할당되지 않은 주소가 7511로 매핑(?)되어 있는 것을 볼 수 있습니다. 여 기서 Add 버튼을 클릭하고, IP부분 입력해주고, 포트 번호/호스트 헤더를 입력해주면 됩니 다.

| A | Advanced Web Site Identification |                     |  |  |
|---|----------------------------------|---------------------|--|--|
|   | Identification                   |                     |  |  |
|   | IP Address:                      | 10.0.2              |  |  |
|   | TCP Port:                        | 80                  |  |  |
|   | Ho <u>s</u> t Header Name:       | windowsecurity2.net |  |  |
|   | OK                               | Cancel <u>H</u> elp |  |  |

입력하고 나면 아래와 같이 됩니다. 여기서 중요한 거 하나 보통 웹사이트를 들어갈 때 aaa.com 을 입력하기도 하지만 <u>www.aaa.com</u>을 입력하기도 하죠. 후자를 더 많이 쓰겠군요. 따라서 <u>www.windowsecurity2.net</u> 의 호스트헤더도 동일하게 입력해주어야 합니다.

| Advanced Multiple Web Site Configuration |                                           |              |  |  |  |
|------------------------------------------|-------------------------------------------|--------------|--|--|--|
| Multiple identities for this Web Site    |                                           |              |  |  |  |
| IP Address                               | TCP Port Host Heade                       | r Name       |  |  |  |
| 🌾 (All Unassigned)                       | 7511                                      |              |  |  |  |
| <b>10.0.0</b> 2                          | 80 windowsecur                            | ity2.net     |  |  |  |
|                                          |                                           |              |  |  |  |
|                                          |                                           |              |  |  |  |
| Add                                      | I                                         | <u>E</u> dit |  |  |  |
| - Multiple SSL identities for th         | Multiple SSL identities for this Web Site |              |  |  |  |
| IP Address                               |                                           | SSL Port     |  |  |  |
|                                          |                                           |              |  |  |  |
|                                          |                                           |              |  |  |  |
|                                          |                                           |              |  |  |  |
|                                          |                                           |              |  |  |  |
| Ada                                      | I Remove                                  | Edjt         |  |  |  |
| 01                                       | K Cancel                                  | Help         |  |  |  |

이제 대부분의 작업은 끝났습니다. 웹사이트의 홈폴더에 컨텐츠를 업로드하고 시작문서의 이름을 정확히 맞춰주고 하는 작업들을 생략합니다.

작성일 : 2001년 12월 13일 작성자 : 문일준(<u>security@ntfaq.co.kr</u>)